## WINPU – DAŇOVÉ PRIZNANIE K DANI Z PRÍJMU PO 2016

Daňovník je povinný podať daňové priznanie správcovi dane podľa § 49 dani z príjmov, do troch kalendárnych mesiacov po uplynutí zdaňovacieho obdobia.

Na základe oznámenia podľa § 49 ods. 3a zákona o dani z príjmov si môže daňovník predĺžiť lehotu na podanie daňového priznania najviac o tri celé kalendárne mesiace.

V lehote na podanie daňového priznanie je daňovník túto daň aj zaplatiť.

Daňové priznanie k dani z príjmov právnickej osoby za zdaňovacie obdobie roka 2016 sa podáva na tlačive platnom za rok 2015 č. MF/16772/2015-721 a je upravený opatrením MF SR č. MF/15394/2016-721 a je uverejnený vo FS č. 10/2015.

Sadzba dane z príjmov pre právnické osoby na rok 2016 je 22 %.

Sadzba dane z príjmov na účely výpočtu preddavkov na daň z príjmov pre právnické osoby na rok 2017 je 21 %.

## Aplikovanie DP PO v našom programe PUW je nasledovné:

1. Zvolenie parametrov výkazu DPPO.

"Výkazy-5.Daňové priznanie-2.Parametre-definícia DPPO.003.201501.DGM."

| 🗧 Parametre zostavy                                                                                                    | ×  |
|----------------------------------------------------------------------------------------------------|----|
| Výkaz: Daňové priznanie PO<br>Definícia: DPPO.003.201501.DGM                                                                                                    | F3 |
| <ul> <li>Prepočítať zostavu pred každým zobrazením tabuľky</li> <li>Kontrolné číslo vypočítať absolútnou hodnotou</li> <li>Tabuľku zobrazovať v režime úpravy definícii zostavy</li> <li>Zobrazovať tento formulár pri vstupe do tabuľky zostavy</li> </ul> |    |
| <u>U</u> lož Z <u>r</u> uš <u>N</u> ový                                                                                                    |    |

Správnu definíciu si vyberiete pomocou voľby F3. Definícia pre rok 2016 je **"AKTUÁLNA DPPO 2015.** Po vybratí definície použite klávesu "ENTER" a následne na to treba stlačiť klávesu "ulož".

| Definičné súbon | y pre výkaz |                         | (                     |
|-----------------|-------------|-------------------------|-----------------------|
| Názov           | Platí od    | Popis                   |                       |
| DPPO            |             | Vlastná / DOS definícia | DPPO.001.201004.DG    |
| DPPO            |             | Vlastná / DOS definícia | DPPO.001.201501.DG    |
| DPPO            |             | Vlastná / DOS definícia | DPPO.002.201006.DG    |
| DPPO            |             | Vlastná / DOS definícia | DPPO.002.201501.DG    |
| DPPO            |             | AKTUÁLNA DPPO 2015      | DPPO.003.201501.DG    |
| S               |             |                         |                       |
|                 |             |                         |                       |
|                 |             |                         |                       |
|                 |             |                         |                       |
|                 |             |                         |                       |
|                 |             |                         |                       |
|                 |             |                         |                       |
|                 |             |                         |                       |
|                 |             |                         |                       |
|                 |             |                         |                       |
|                 |             |                         |                       |
|                 |             |                         |                       |
| ázov: DPPO      |             |                         |                       |
|                 |             |                         | Výber <enter></enter> |

2. Nastavenie účtov z účtovného rozvrhu do definície DPPO.

Samotné účty z účtovnej osnovy treba vložiť do definície. Túto operáciu si musí urobiť každý užívateľ sám a to vo voľbe "štátny výkaz"

Postup na úpravu definície:

- Treba sa nastaviť do štátneho výkazu: "Výkazy-5.Daňové priznanie-štátny výkaz"
- Keď ste v štátnom výkaze, je potrebné stlačiť klávesu "CTRL+R", pomocou, ktorej vás program prepne do režimu úpravy definície.
- V štátnom výkaze si nájdete riadok, ktorý si chcete naplniť príslušnými účtami (pripočitateľnými a odpočitateľnými položkami) a stlačíte "Enter"
- Pre doplnenie nového účtu použijete klávesu F5 a na opravu už existujúceho F4.
  - Treba vyplniť nasledujúce polia:
    - účet,
    - výslednú hodnotu zahrnúť do riadku zostavy: "Vždy"
    - stĺpec: "Brutto"
    - funcia: "+"

| 🌀 Defir | nícia riadku č.6 DOPISOVANIE 📃 📼 📧                          |     |
|---------|-------------------------------------------------------------|-----|
| Účet:   | 513001 F3 HS: F3 Riadky Od: 0 Do: 0                         |     |
| Popis:  | Sumarizácia účtu 513001                                     |     |
| Výsled  | lnú hodnotu zahrnúť do riadku zostavy: Vždy 🔽               |     |
| Stipec: | Brutto Funkcia: + 💌                                         |     |
|         | Ď <u>a</u> lší <u>P</u> redošlý <u>K</u> oniec <u>Z</u> ruš | //. |

- Nasledovne si môžete zadať aj iné účty napr.:
  - účtovné odpisy IM: č.r. 30 daňového priznania,
  - PHM nadspotreba, ak ju máte zaúčtovanú na osobitnej analytickom účte,
  - nedaňové náklady, č.r. 3 daňového priznania
  - bankové úroky, z ktorých už bola zrazená daň r. 240 daňového priznania
- Programom sú doplnené účty:
  - Tabuľka F: celá trieda 6 a celá trieda 5
  - č.r. 1010: preddavky na daň účet 341,
  - č.r.6: výdavky na reprezentáciu účet 513
  - 3. Po doplnení definície, je potrebné stlačiť funkčnú klávesu "F3 prepočet zostavy".
  - 4. Následne na to "CRTL+T", ktorou si vytvoríte daňové priznanie.
  - 5. Daňové priznanie si môžete, ešte po jednotlivých stranách poupravovať, podopisovať údaje, napísať cestu pre uloženie XML.
  - 6. Keď chcete z priznania vyjsť, treba stlačiť klávesu "Koniec" aby sa všetky zmeny uložili.

| MF/017084/2015-72:1 | Strana 8                                         | l   |
|---------------------|--------------------------------------------------|-----|
| Cesta c:\DU         | XML     PDF     Priloha1     Priloha2     Koniec | š , |

7. Výkaz DPPO si nájdete: "Výkazy-5.Daňové priznanie-3.Prehľad výkazov DPPO" aj tu si DPPO ešte môžete upraviť pomocou klávesy F4.